| Morrowind (CD-Rom PC) Bethesda Software  | Lors de l'installation   | Au lancement de l'installation<br>vous rencontrez un message<br>erreur "Incompatible version of<br>the RPC stub" qui bloque<br>l'installation.                                                | C'est un problème lié à Windows. Pour le résoudre il suffit de télécharger le patch Microsoft * mcrepair.exe * qui met à jour différents fichiers dll.                                                                                                    |
|------------------------------------------|--------------------------|----------------------------------------------------------------------------------------------------|----------------------------------------------------------------------------------------------------|
| Morrowind (CD-Rom PC) Bethesda Software  | Lors de l'installation   | Au lancement, ou pendant<br>l'installation, vous rencontrez un<br>message d'erreur de type<br>"Internal Error 2351", "Internal<br>Error 2355" ou "Run time error<br>53"bloque l'installation. | C'est un problème lié au Windows Installer Setup Engine. Pour le résoudre il faut télécharger le correctif disponible à l'adresse suivante :<br>http://support.microsoft.com/default.aspx?scid=kb;EN-US;q296742                                                                                                    |
| Morrowind (CD-Rom PC) Bethesda Software  | Lors de l'installation   | Lors de l'installation vous<br>obtenez un message erreur<br>concernant ZDATAI51.DLL ou<br>_INS5577                                                                                            | Vérifiez si l'espace disponible sur votre disque dur correspond aux indications précisées sur la boite. Pour ce faire, ouvrez le Poste de travail puis<br>cliquez avec le bouton droit de la souris sur l'icône du disque dur et sélectionnez.* Propriétés ". Sous Windows 95/98/ME, désactivez les programmes<br>qui s'exècutent en tâche de fond. Appuyez simultanément sur les touches " CTRL + * ALT * * SUPR * pour faire apparaître la liste des programmes.<br>Dans cette liste sélectionnez une ligne puis appuyez sur le bouton * Fin de tâche ", ce qui fera disparaître la liste. Recommencez la procédure jusqu'à ce<br>qu'il ne reste que deux lignes : " Explorer * et " Systray ". Videz les répertoires * C.WindowsTemp * et " C.WindowsTemporary Internet Files ". Vérifiez<br>si des correctifs sont disponibles pour votre version de Windows sur le site de Microsoft : http://www.microsoft.fr Réglez l'affichage en 640x480x16 bit<br>high color.                                                                                                    |
|                                          |                          |                                                                                                    | Si le problème persiste, démarrez Windows en mode sans échec puis copiez l'intégralité du CD ROM dans un nouveau répertoire créé sur votre disque<br>dur. Lancez ensuite la procédure d'installation en cliquant sur le programme "setup.exe" (ou "install.exe") présent dans le répertoire du jeu.                                                                                                    |
| Morrowind (CD-Rom PC) Bethesda Software  | Lors de l'installation   | Vous obtenez un message<br>d'erreur à l'installation de type<br>"insérer Disk 0" ou "fichier<br>Data3.cab non trouvé"                                                                         | Dans un premier temps testez le CD Rom sur une autre machine pour vérifier si le cd n'est pas endommagé (le cas échéant contactez notre support<br>technique au 0 825 335 306 pour obtenir un accord de retour). Si le CD Rom fonctionne sur une autre machine, et que vous possédez un graveur,<br>essayez de l'installer à partir du graveur. Si le problème persiste, procédez à une mise à jour du firmware du lecteur CD ROM téléchargeable sur le site<br>internet du constructeur de votre lecteur ou disponible auprès de votre revendeur de matériel.                                                                                                    |
| Morrowind (CD-Rom PC) Bethesda Software  | Lors de l'installation   | Vous obtenez un message<br>d'erreur relatif à Windows<br>Installer ou un plantage pendant<br>le test de Windows Installer                                                                     | Avant d'installer le jeu lancez " instmisia exe " (Windows95/88/ME) ou " instmisiv exe " (Windows NT4/2000) puis installez le jeu. Ces fichiers peuvent<br>être téléchargés depuis le site Internet de Microsoft. http://www.microsoft.com/downloads/release.asp?ReleaseID=32831&area=search&ordinal=1<br>http://www.microsoft.com/downloads/release.asp?releaseid=32832&NewList=1                                                                                                    |
| Morrowind (CD-Rom PC) Bethesda Software  | Lors du lancement du jeu | Au lancement vous rencontrez<br>un message d'erreur " Font 0<br>not found "                                                                                                    | C'est la plupart du temps un problème d'installation à priori réinstaller le jeu désactivez les programmes qui s'exécutent en tâche de fond. Pour cela,<br>appuyez simultanément sur les touches "CTRL" + "ALT" + "SUPPR" pour faire apparaître la liste des programmes. Dans cette liste sélectionnez une<br>ligne puis appuyez sur le bouton "Fin de tâche", ce qui fera disparaître la liste. Recommencez la procédure jusqu'à ce qu'il ne reste que deux lignes :<br>"Explore" et "Systray".                                                                                                    |
| Morrowind (CD-Rom PC) Bethesda Software  | Lors du lancement du jeu | Au lancement vous rencontrez<br>un message d'erreur " Render<br>creation failed "                                                                                                    | Vérifiez tout d'abord si votre carte vidéo est compatible avec les indications mentionnées sur la boite du jeu. Pour ce faire, cliquez sur "Démarrer", puis<br>"Exécuter" puis saissez "dxdiag" dans la zone de texte. Cliquez ensuite sur le bouton 'OK'. Lorsque l'utilitaire est complétement chargé, cliquez sur<br>l'onglet "Afficher" (ou Affichage) et regardez à gauche dans l'encadré "Périphérique". Comparez alors les indications portées sur la boite et celles<br>affichées. Si la carte est compatible, procédez à la mise à jour du pilotes vidéo (ainsi qu'éventuellement à celle du pilote du chipset de votre carte mère)<br>que vous pouvez obtenir auprés de votre revendeur de matériel ou télécharger sur le site Internet du constructeur de votre matériel. Cliquez avec le<br>bouton droit de la souris dans le fond du Bureau vous ferez aparaître un menu, cliquez sur "Propriétés" puis sur "Paramètres" (ou "Configuration") et<br>réglez votre affichage en 32 bits de couleur.                                                                                                    |
| Morrowind (CD-Rom PC) Bethesda Software  | Lors du lancement du jeu | Au lancement vous rencontrez<br>un message d'erreur * Unknown<br>frame buffer mode * ou * Failed<br>to create shader, shaders\foux<br>EMBM_DISPLACE_2.psoc *                                  | Vérifiez tout d'abord si votre carte vidéo est compatible avec les indications mentionnées sur la boite du jeu. Pour ce faire, cliquez sur "Démarrer", puis<br>"Exécuter" puis saisissez "dxdiag" dans la zone de texte. Cliquez ensuite sur le bouton 'OK". Lorsque l'utilitaire est complétement chargé, cliquez sur<br>l'Onglet 'Afficher' (ou Affichage) et regardez à gauche dans l'encadré "Périphérique". Comparez alors les indications portées sur la boite et celles<br>affichées. Si votre carte vidéo est compatible, vérifiez que l'accélération matérielle graphique est bien à fond. Cliquez avec le bouton droit de la sours<br>dans le fond du Bureau vous ferez apparaître un menu, cliquez sur "Propriétés" puis sur "Paramètres" (ou "Configuration") ensuite sur le bouton<br>"Avancé" (ou "Paramètres avancés") et finalement l'onglet "Performances" où est situé la réglete. Si le probleme persiste, procédez à la mise à jour<br>des pilotes de votre carte graphique et de votre carte sub élécharger sur le site internet du constructeur de votre carte mère. Vous pourrez obtenir<br>ces pilotes après de votre carte matériel ou les télécharger sur le site Internet du constructeur de votre périohériou.                          |
| Morrowind (CD-Rom PC) Bethesda Software  | Lors du lancement du jeu | Au lancement vous rencontrez<br>un message d'erreur sur un<br>fichier MP3 non trouvé                                                                                                    | Reinstallez le jeu et précisez un répertoire de destination, ce message signalant que le jeu est installé à la racine d'un disque dur                                                                                                    |
| Morrowind (CD-Rom PC) Bethesda Software  | Lors du lancement du jeu | Le jeu a bien fonctionné<br>jusqu'au jour ou il plante au<br>lancement avec un retour au<br>bureau de Windows.                                                                                | Procédez à la mise à jour des pilotes de votre carte graphique et de votre carte son. Vous pourrez obtenir ces pilotes auprés de votre revendeur de<br>matériel ou les télécharger sur le site Internet du constructeur de votre périphérique. Les programmes résidents peuvent aussi interférer avec le bon<br>déroulement du jeu. Sous Windows 95/98/ME, désactivez les en appuyant simultanément sur les touches "CTRL" + "ALT" + "SUPPR" pour faire<br>apparaître la liste des programmes. Dans cette liste sélectionnez une ligne puis appuyez sur le bouton "Fin de tâche", ce qui fera disparaître la liste.<br>Recommencez la procédure jusqu'à ce qu'il ne reste que deux lignes : "Explorer" et "Systray". Regardez aussi dans les propriétés Multimédia si les<br>enceintes sélectionnées sont les bonnes. Vérifiez également si, dans les périphériques multimédia (dans le panneau de configuration, icône<br>"Multimédia"), une ligne concernant le modem apparaît.                                                                                                    |
|                                          |                          |                                                                                                    | Si c'est le cas, double-cliquez sur cette ligne, cochez la case "Ne pas utiliser les propriété audio sur ce périphérique" (ne touchez à rien d'autre )) et<br>enfin cliquez sur "Appliquer " puis " Ok ". Enfin vérifiez sur notre site internet si une mise à jour de votre jeu est disponible. Si c'est le cas, procédez à<br>son installation.                                                                                                    |
| Morrowind (CD-Rom PC) Bethesda Software  | Lors du lancement du jeu | Le jeu plante au lancement<br>avec un retour au bureau de<br>Windows avec ou sans un<br>message erreur sur<br>morrowind.exe                                                                   | Vérifiez si la configuration de votre machine est supérieure ou égale à configuration minimale requise, une configuration proche des minimums requis<br>pouvant peiner à exécuter le jeu. Si la configuration est compatible, procédez à la mise à jour des pilotes vidéo et son (ainsi qu'éventuellement à celle<br>du pilote du chipset de votre carte mère) que vous pouvez obtenir auprés de votre revendeur de matériel ou télécharger sur le site Internet du<br>constructeur de votre matériel. Désactivez les programmes en tâche de fond en appuyant simultanément sur les touches "CTRL" + "ALT" + "SUPPR"<br>pour faire apparaître la liste des programmes. Dans cette liste sélectionnez une ligne puis appuyez sur le bouton "Fin de tâche", ce qui fera disparaître<br>la liste. Recommencez la procédure jusqu'à ce qu'il ne reste que deux lignes : "Explorer" et "Systray". Reduisez l'accélération matérielle sonore au<br>niveau de DirectX. Pour ce faire, cliquez sur "Démarrer", puis "Exécuter" puis saisissez "dxdiag" dans la zone de text. Cliquez ensuite sur le bouton<br>"OK". Lorsque l'utilitaire est complétement chargé, cliquez sur l'onglet son. Sur le côté gaucter vous verrez une réglette, positionnez la sur * standard - S |
| Imonownia (CD-ROTH PC) bethesoa Sotiwale | Lors du lancement du jeu | erreur pendant la phase<br>"Initializing Data" sur un fichier .<br>ax                                                                                                    | recurrenzez rempacement du incriter et noter le chemin d'acces au fichier sur "Demarrer", "Executer "taper registr3z.exe -u [chemin d'acces au fichier<br>.ax] sur certains Windows ce sera peu être registr32.exe /u [chemin d'accés au fichier .ax] Les fichiers les plus fréquement impliqués sont : iviaudio.ax<br>mmswitch.ax                                                                                                    |

| Morrowind (CD-Rom PC) Bethesda Software  | Pendant le jeu : affichage | Le jeu est lent ou saccadé                                          | Vérifiez si la configuration de votre machine est supérieure ou égale à configuration minimale requise, une configuration proche des minimums requis<br>pouvant peiner à axécuter le jeu. Les programmes s'exécutant en tâche de fond peuvent également nuire aux performances de votre machine. Pour les<br>désactiver temporairement, sous Windows 95/98/ME, appuyez simultanément sur les touches "CTRL" + "ALT" + "SUPPR" pour faire apparaître la liste<br>des programmes. Dans cette liste sélectionnez une ligne puis appuyez sur le bouton "Fin de tâche", ce qui fera disparaître la liste. Recommencez la<br>procédure jusqu'à ce qu'il ne reste que deux lignes : "Explorer et "Systray". Réglez L'affichage du jeu en 640x480, réduisez le champ de vision et l'IA du<br>jeu. Au besoin diminuez les options son dans le jeu. Si le problème persiste, procédez à la mise à jour des pilotes de votre carte graphique et de votre<br>carte son, ainsi qu'éventuellement à celle du pilote du chipset de votre carte mère. Vous pourrez obtenir ces pilotes auprés de votre revendeur de<br>matériel ou les télécharger sur le site Internet du constructeur de votre périphérique.                                                                                                    |
|------------------------------------------|----------------------------|---------------------------------------------------------------------|----------------------------------------------------------------------------------------------------|
| Morrowind (CD-Rom PC) Bethesda Software  | Pendant le jeu : affichage | Le jeu ne se lance qu'en mode<br>fenêtre                            | Procédez à la mise à jour du pilotes vidéo (ainsi qu'éventuellement à celle du pilote du chipset de votre carte mère) que vous pouvez obtenir auprés de<br>votre revendeur de matériel ou télécharger sur le site Internet du constructeur de votre matériel. Vérificez que l'accéfration matérielle graphique est bien<br>à fond. Cliquez avec le bouton droit de la souris dans le fond du Bureau vous ferez apparaître un menu, cliquez sur "Propriétés" puis sur "Paramètres"<br>(ou "Configuration") ensuite sur le bouton "Avancé" (ou "Paramètres avancés") et finalement l'onglet "Performances" où est situé la réglette.<br>Vérificez également que votre écran dispose d'un pilote adapté. Pour celà, cliquez avec le bouton droit de la souris dans le fond du Bureau pour faire<br>apparaître un menu, puis sur "Propriétés" et sur "Paramètres" (ou "Configuration") et ensuite sur sur le bouton "Avancé" (ou "Paramètres avancés") puis<br>finalement l'onglet "Moniteur" (ou "Ecran").<br>Vérifiez alors que le nom de l'écran apparaît bien (au besoin consultez la documentation de l'écran pour savoir s'il nécéssite un pilote autre que celui<br>fourni par Windows). Réglez le taux de rafraîchissement de l'écran dans les propriétés avancées de l'affichage et dans le DxDiag. Pour celà, cliquez<br>avec le bouton droit de la souris dans le fond du Bureau pour faire apparaître un menu, puis sur "Propriétés" et sur "Paramètres" (ou "Configuration") et<br>ensuite sur sur le bouton "Avancé" (ou "Paramètres avancés") et finalement l'onglet "Carte". Si l'écran est correctement installé un menu déroulant<br>propose plusieurs valeurs pour le taux de rafraîchissement (consultez la documentation de votre écran ette valeur puis cliquez sur "Appliquer" puis "Ck".<br>Ill ATTENTION II!!! Choisir une valeur inexacte peut endommager définitivement votre écran et rendre son utilisation impossible. En cas de doute<br>contactez votre revendeur de matériel.<br>Ensuite, cliquez sur 'Démarrer', puis "Exécuter" puis saisissez "dxdiag" dans la zone de texte. Cliquez ensuite sur le bouton "K". Lor |
| Morrowind (CD-Rom PC) Bethesda Software  | Pendant le jeu : affichage | Le jeu plante aléatoirement en<br>cours de partie.                  | Procédez dans un premier temps à la mise à jour des pilotes de votre carte graphique et de votre carte son, ainsi qu'éventuellement à celle du pilote du<br>chipset de votre carte mère. Vous pourrez obtenir ces pilotes auprès de votre revendeur de matérieil ou les télécharger sur le site Internet du<br>constructeur de votre périphérique. Les programmes résidents peuvent aussi interfiérer avec le bon déroulement du jeu. Sous Windows 95/98/ME,<br>désactivez les en appuyant simultanément sur les touches "CTRL" + "ALT" + "SUPPR" pour faire apparaître la liste des programmes. Dans cette liste<br>sélectionnez une ligne puis appuyez sur le bouton "Fin de tâche", ce qui fera disparaître la liste. Recommencez la procédure jusqu'à ce qu'il ne reste<br>que deux lignes : "Explorer" et "Systray".                                                                                                    |
| Morrowind (CD-Rom PC) Bethesda Software  | Pendant le jeu : affichage | Problème avec une ATI<br>RADEON                                     | ATI ALL IN WONDER RADEON Changez la résolution du jeu en 800x600 ou 640x480 dans les Options au lancement du jeu                                                                                                    |
| Morrowind (CD-Rom PC) Bethesda Software  | Pendant le jeu : affichage | Problèmes graphiques divers<br>avec une Kyro                        | Allez dans les proprietes avancees de l affichage, onglet optimisation 3d et cocher retarder rendu jusqu au basculement dans les reglages personnalises                                                                                                    |
| Morrowind (CD-Rom PC) Bethesda Software  | Pendant le jeu : affichage | Problèmes graphiques, image<br>brouillée, couleurs bizarres,<br>etc | Vérfica tout d'abord si votre carte vidéo est compatible avec les indications mentionnées sur la boite du jeu. Pour ce faire, cliquez sur "Démarret", puis<br>"Exécuter" puis asisissez "dxdiag" dans la zone de texte. Cliquez ensuite sur le bouton "OK". Lorsque l'utilitaire est complétement chargé, cliquez sur<br>l'onglet "Afficher" (ou Affichage) et regardez à gauche dans l'encadré "Périphérique". Comparez alors les indications portées sur la boite et celles<br>affichées. Si la carte est compatible, procédez à la mise à jour du pilotes vidéo (ainsi qu'éventuellement à celle du pilote du chipset de votre cartem mère)<br>que vous pouvez obtenir auprés de votre revendeur de matériel ou télécharger sur le site Internet du constructeur de votre matériel. Vérifize que<br>l'accélération matérielle graphique est bien à fond. Cliquez avec le bouton droit de la souris dans le fond du Bureau vous ferez apparaître un menu,<br>cliquez sur "Propriétés" puis sur "Paramètres" (ou "Configuration") ensuite sur le bouton "Avancé". (lou "Paramètres avancés") et finalement l'onglet<br>"Performances" où est situé la règlette. Vérifize àgalement que votre avancé es d'un pilote adapté.<br>Pour celà, cliquez avec le bouton droit de la souris dans le fond du Bureau pour faire apparaître un menu, puis sur "Propriétés" et sur "Paramètres" (ou<br>'Configuration') et ensuite sur sur le bouton d'Avancé" (ou "Paramètres avancés") puis finalement l'onglet "Moniteur" (ou "Ecaran'). Vérificz alors que le<br>nom de l'écran apparaît bien (au besoin consultez la documentation de l'écran pour savoir s'il nécéssite un pilote autre que celui fourni par Windows).<br>Réglez le taux de rafraîchissement de l'écran dans les propriétés avancées de l'affichage d'ans le DxDiag. Pour celà, cliquez avec le bouton droit de<br>la souris dans le fond du Bureau pour faire apparaîte un menu, puis sur "Propriétés" et sur "Paramètres" (ou "Configuration") et ensuite savancés') et finalement l'onglet "Carte".<br>Si l'écran est correctement installé un menu déroulant propose plusieurs valeurs |
| Morrowind (CD-Rom PC) Bethesda Software  | Pendant le jeu : autres    | Le personnage est coince dans<br>un élément de décor.               | Utilisez le cheat "fixme" apres avoir appuyé sur la touche " <sup>2</sup> ".                                                                                                    |
| Morrowind (CD-Rom PC) Bethesda Software  | Pendant le jeu : autres    | Mon lecteur CD ROM est un<br>Kenwood TrueX CD-ROM                   | Si le lecteur CD ROM est un Kenwood TrueX CD-ROM procédez à la mise à jour firmware du lecteur disponible sur le site du constructeur.                                                                                                    |
| Morrowind (CD-Rom PC) Bethesda Software  | Pendant le jeu : autres    | Problème de sauvegarde et de<br>langue (Anglais / Français)         | Dans le fichier Morrowind.ini modifiez : DisableLanguageCheck=0 en DisableLanguageCheck=1                                                                                                    |
| imorrowind (CD-Rom PC) Bethesda Software | Pendant le jeu : son       | Le son joue de façon<br>intermittente ou s'arrête<br>inopinément.   | Sous windows souskinke, desactivez les programmes qui s'executent en tache de fond. Appuyez simultanement sur les touches "CTRL" + "ALT" +<br>"SUPPR" pour faire apparaître la liste des programmes. Dans cette liste sélectionnez une ligne puis appuyez sur le bouton "Fin de tâche", ce qui fera<br>disparaître la liste. Recommencez la procédure jusqu'à ce qu'îl ne reste que deux lignes : "Explorer" et "Systray". Si le problème persiste procédez à la<br>mise à jour du pilote de carte son. Vérifiez aussi dans les propriétés Multimédia si les enceintes sélectionnées sont les bonnes. Vérifiez également si<br>dans les périphériques multimédia (dans le panneau de configuration, icône "Multimédia") si une ligne concernant le modem apparaît. Si c'est le cas,<br>double-cliquez sur cette ligne, cochez la case "Ne pas utiliser les propriété audio sur ce périphérique" (ne touchez a rein d'autre !) et enfin cliquez sur<br>"Applique" puis "Ok".                                                                                                    |
| Morrowind (CD-Rom PC) Bethesda Software  | Lors de l'installation     | Mise à jour de InstallShield<br>engine                              | Voir dans ce cas la Knowledge Base article Q105097, INFO: Install the Latest Version of Ikernel.exe.                                                                                                    |